# tM-752N SERIES QUICK START GUIDE

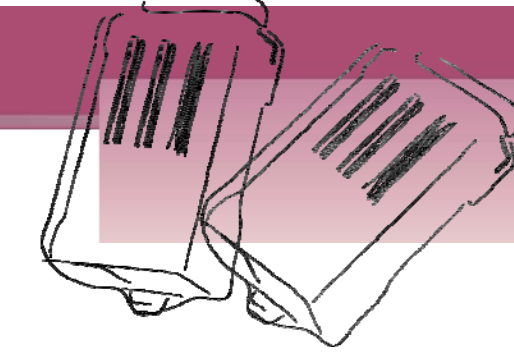

# For tM-752N Series

繁體中文/2011年12月/版本1.0

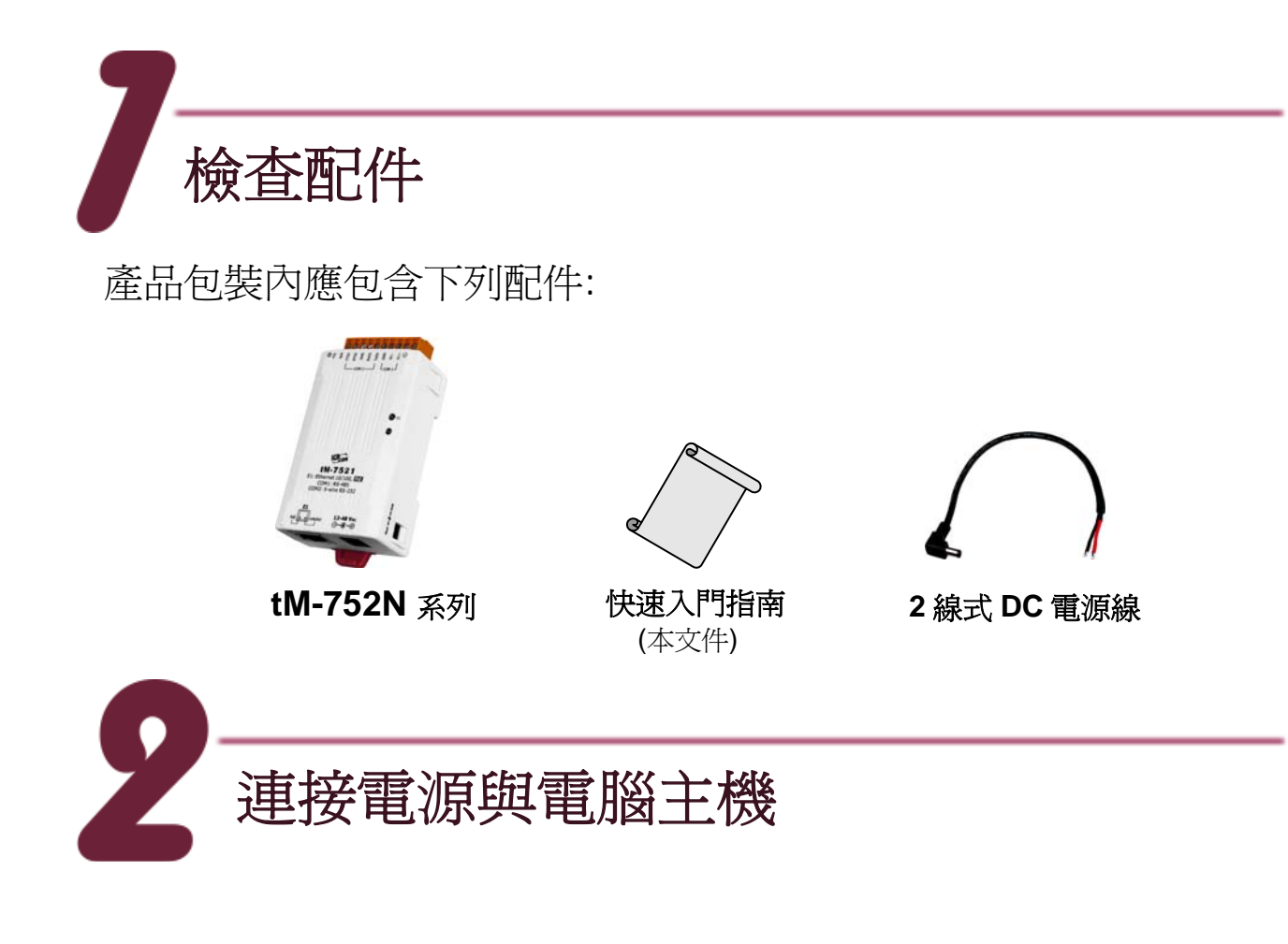

### 準備項目:

- NS-205PSE 或 NS-205 (選購品): Ethernet Switch/Hub。
- tM-7561 (選購品): USB 轉 RS-485 轉接器。

 確認 Init/Run 開關是 在 "Run" 位置上。

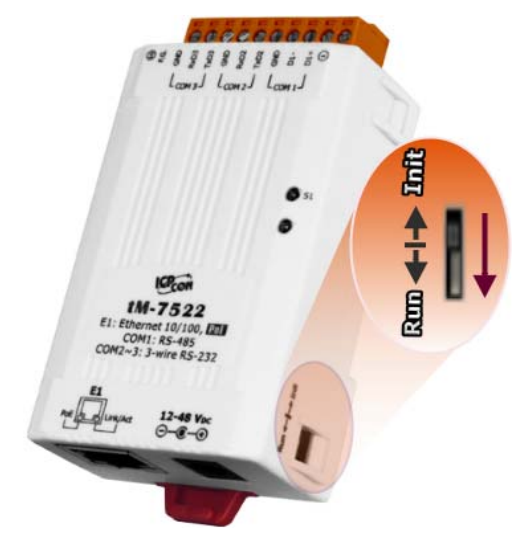

2. 將 tM-752N 與 PC 接至同一個集線器或同一個子網域,然後供 電開機啓動 tM-752N。

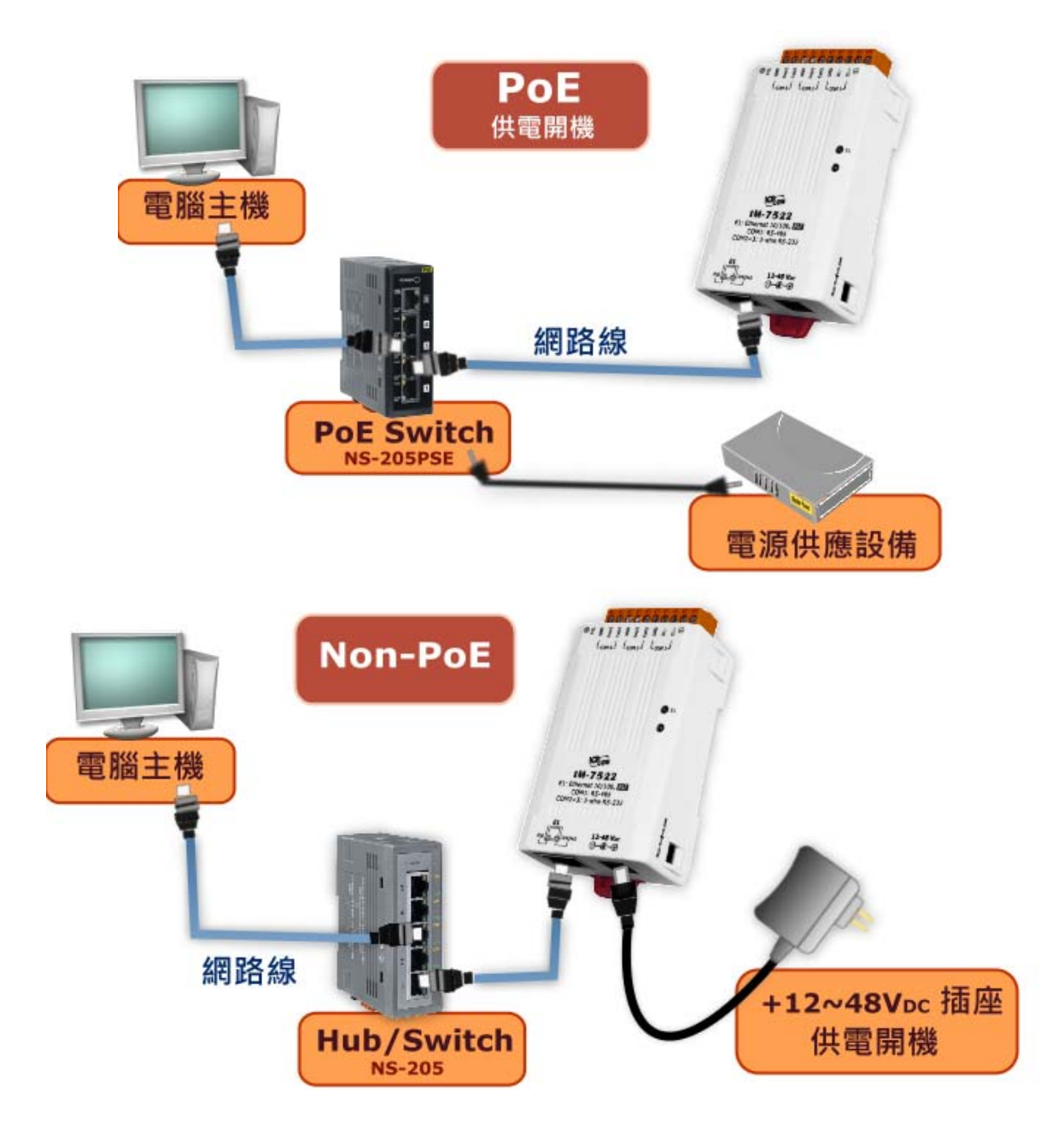

3. 連線至 tM-752N:

■ 將tM-752N 連線至 RS-485 網路, 如下圖示:

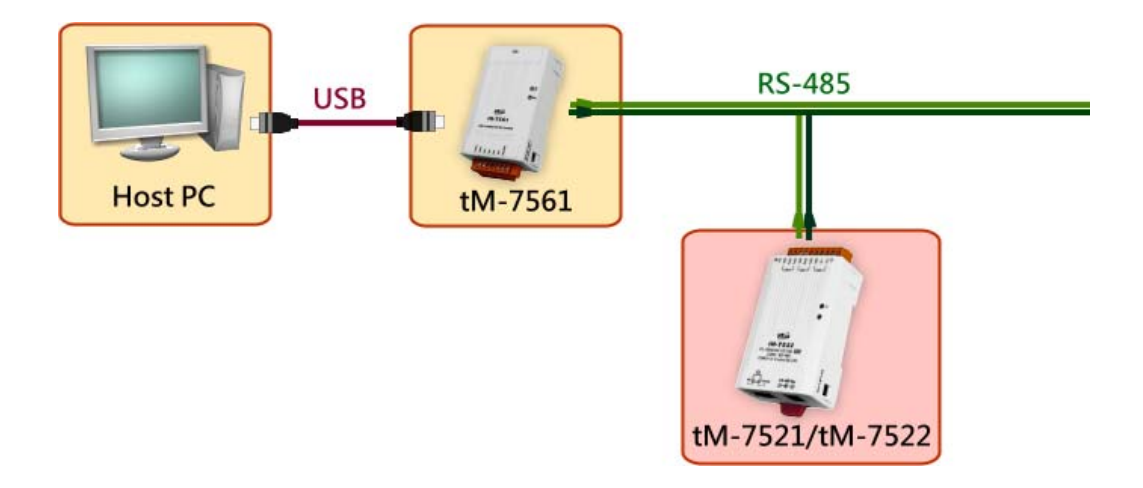

- 測試您的 tM-752N:
- 執行 "Terminal.exe" 執行檔。
   Terminal.exe 下載位置: <u>http://ftp.icpdas.com/pub/cd/tinymodules/napdos/software/</u>
- 2. 確認 COM Port 配置設定正確後,點擊 "Open COM" 按鈕。(預設設 定: 115200,8,N,1)

| 雙擊           |                                           |  |
|--------------|-------------------------------------------|--|
| ø            | Configuration Setting - ICP DAS Co., Ltd. |  |
| Terminal.exe | COM Port : COM1 V Data Bits : 8 V         |  |
|              | Baudrate : 115200 - Parity Bit : None -   |  |
|              | Open COM Stop Bits .    里擊                |  |

3. 在發送欄位中輸入命令字串,然後點選 "Send" 按鈕來發送。 若有接收 到回應,回應訊息會顯示在下方的接收欄位。

|         |                                   |          | <u> </u>                              |
|---------|-----------------------------------|----------|---------------------------------------|
| 🦪 СОМ   | 11 - Terminal V1.0 (Sep.06, 2007) |          |                                       |
| Send    | \$00M                             | Send     | Send Interval (ms)                    |
| (Hex)   | 24 30 30 4D                       |          | 0                                     |
| Receiv  | ed                                |          |                                       |
| 21 30   | ) 30 37 35 32 32                  | ! 007522 | Clear Recevied                        |
|         | <b>刑息回應</b>                       |          | Mode<br>• Hex/Text<br>• Hex<br>• Text |
|         |                                   |          | Exit                                  |
| Status: | OK                                |          |                                       |

(以 tM-7522 為例)

步驟 1: 接收 tM-752N 的模組名稱 (模組位置:00) 輸入命令 → \$00M 收到回應 → !007522

步驟 2: 改變 tM-752N 的模組位置(模組位置:00->02) 輸入命令 → \$00A02 收到回應 → !00

步驟 3: 接收 tM-752N 的模組名稱(模組位置:02) 輸入命令 → \$02M 收到回應 → !027522

步驟 4: 接收 tM-752N 的模組名稱(模組位置:00) 輸入命令 → \$00M 收到回應 → (無回應)

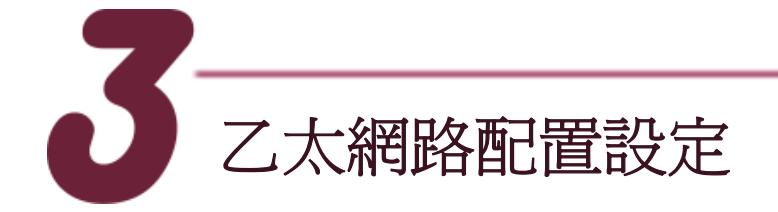

- 1. 確認您 PC 的網路設定正確且可運作。
- 2. 確認您 PC 的 Windows 防火牆以及 Anti-Virus 防火牆都已關閉,或已 正確的設定,否則下來的 "Search Servers" 可能無法找到 tM-752N。
- 3. 執行 "Search.exe" 執行檔。Search.exe 下載位置: http://ftp.icpdas.com/pub/cd/tinymodules/napdos/software/esearch/
- 4. 單擊 "Search Servers"按鈕來搜尋您的 tM-752N。
- 5. 雙擊您的 tM-752N,開啓網路配置設定對話框。

| 🥩 eSearch Util                 | ity [ v1.00.( | 00, Jul.16, 2010 ] |             | 雙擊          |                   | _ 🗆 🗙 |
|--------------------------------|---------------|--------------------|-------------|-------------|-------------------|-------|
| <u>File S</u> erver <u>T</u> o | ols           |                    |             | 1           |                   |       |
| Name                           | Alias         | IP Address         | Sub-net M   | Gateway     | MAC Address       | DHCP  |
| tM-7522                        | Tiny          | 192.168.255.1      | 255.255.0.0 | 192.168.0.1 | 00:0d:e0:60:01:09 | OFF   |
| 單擊                             | 2             |                    |             |             |                   |       |
| Search                         | Servers       | Configuration (    | UDPJ 🦻      | Web         | Exit              |       |

6. 聯繫您的網路管理員取得正確的網路配置(如: IP/Mask/Gateway)。輸入網路設定,然後單擊"OK"按鈕, tM-752N將會在2秒後改用新的設定。

| Configure Server (I | IDP) 指定新      | 的IP位址                                                                                                |            |           |
|---------------------|---------------|----------------------------------------------------------------------------------------------------|------------|-----------|
| Server Name : t     | M-7522        |                                                                                                    |            |           |
| DHCP:               | 0: OFF        | - Alias:                                                                                             | Tiny       | (7 Chars) |
| IP Address :        | 10.0.8.246    | MAC:                                                                                                 | 00:0d:e0:6 | 0:01:09   |
| Sub-net Mask :      | 255.255.255.0 | Warning!!<br>Contact your Network Administrator to get<br>correct configuration before any changing! |            |           |
| Gateway :           | 10.0.8.254    |                                                                                                    |            |           |
|                     |               |                                                                                                    | OK         | Cancel    |

tM-752N 系列快速入門指南

- 7.2 秒後單擊 "Search Servers" 按鈕,再次搜尋 tM-752N,確認上一步驟的網路配置已正確設定完成,並且在列表中單擊您的 tM-752N。
- 8. 單擊 "Web" 按鈕, 連接到的網頁伺服器。

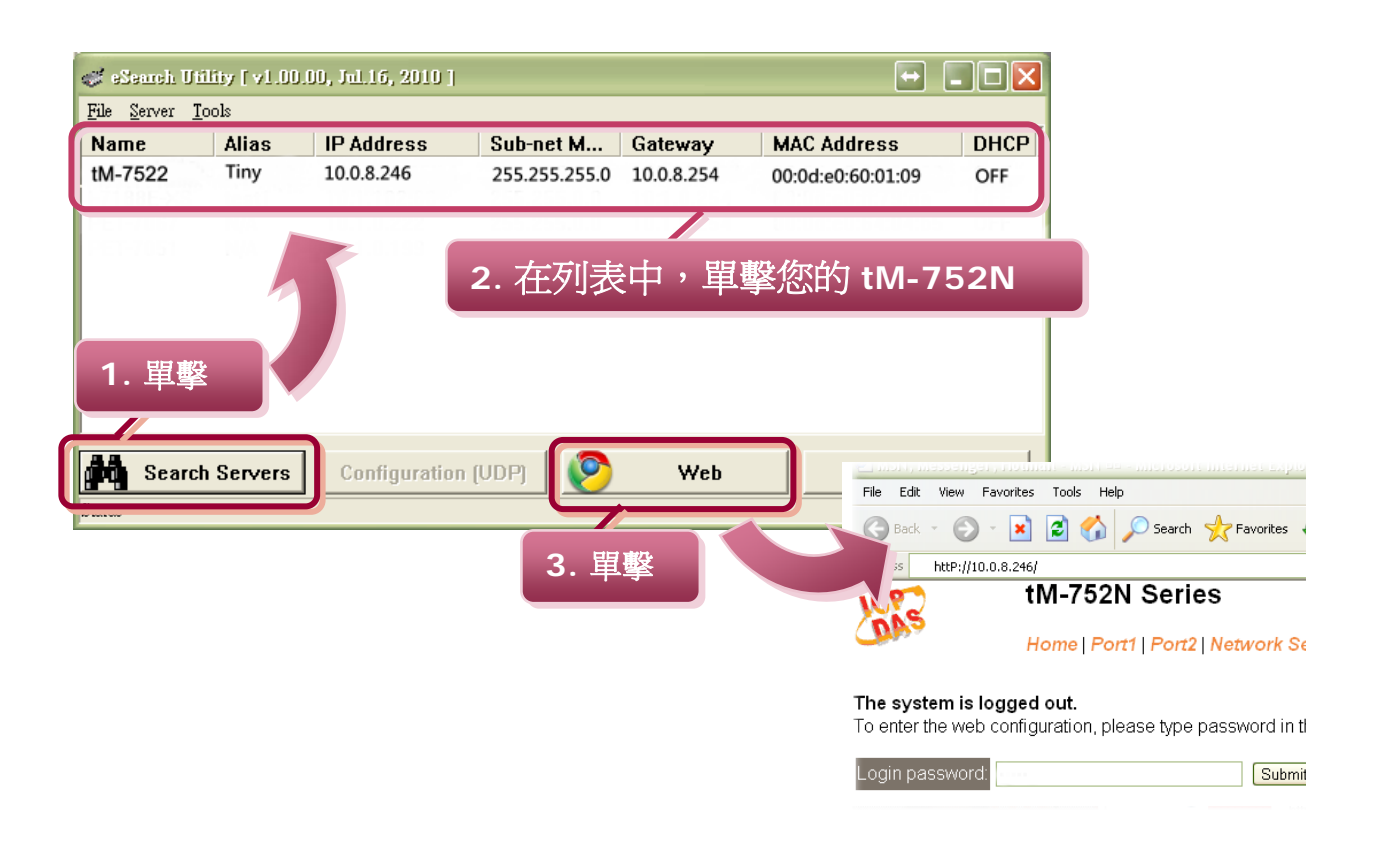

9. 輸入 密碼,然後單擊 "Submit" 按鈕進入 tM-752N 網頁配置。(出廠 預設密碼: Admin)

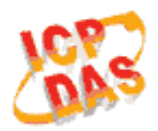

# tM-752N Series

Home | Port1 | Port2 | Network Setting |

### The system is logged out.

To enter the web configuration, please type password in the follo

| Login password: | ••••• | Submit |
|-----------------|-------|--------|
|                 |       | A.     |

6

# 10. 除了 DCON 命令外,您也可以設定網頁伺服器來控制所有的設定。

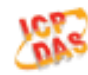

tM-752N Series

Home | Port1 | Port2 | Network Setting | Filter |Change Password | Logout

#### Status & Configuration

| Model Name: #M-7521                     | Alias Name. Tiny                                 |
|-----------------------------------------|--------------------------------------------------|
| Firmware Version: v1.0.0 [Sep.02, 2011] | MAC Address: 00-0D-E0-80-12-22                   |
| IP Address: 10.1.0.47                   | System Address: 0x00 (0)                         |
| Initial Switch: OFF                     | System Timecut<br>(Serial Watchdog, Seconds) 300 |

#### Current port settings:

| Port Settings                   | Port 1   | Port 2   |
|---------------------------------|----------|----------|
| Baud Rate (bps):                | 115200   | 115200   |
| Data Size (bits)                | 8        | 8        |
| Parity                          | None     | None     |
| Stop Bits (bits)                | 1        | 1        |
| Flow Control                    | None     | None     |
| Serial Ending Chars             | -        | -        |
| Port ID:                        | 0x00 (0) | 0x00 (0) |
| Delimiter.                      |          | :        |
| Response Timeout (ms):          | 1000     | 1000     |
| Continue Response Timeout (ms): | -        | 0        |

# 相關資訊

- tM-752N 系列產品網頁: <u>http://www.icpdas.com/products/Industrial/pds/tM-752N.htm</u>
- tM-752N 相關文件位置: CD:\Napdos\tM-752N\document\ <u>http://ftp.icpdas.com/pub/cd/tinymodules/napdos/tM-752N/document/</u>

#### ■ tM-752N firmware 位置:

CD:\Napdos\tM-752N\Firmware\

http://ftp.icpdas.com/pub/cd/tinymodules/napdos/tM-752N/firmware/

## NS-205PSE, NS-205 和 tM-7561 網頁 (選購品): <u>http://www.icpdas.com/products/Switch/industrial/ns-205.htm</u> <u>http://www.icpdas.com/products/Switch/industrial/ns-205pse.htm</u> <u>http://www.icpdas.com.tw/product/solutions/industrial\_communication/converter/tm-7561.html</u>

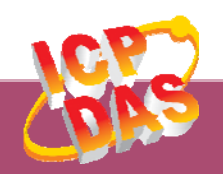

泓格科技網頁(ICP DAS): http://www.icpdas.com
聯絡方式 (E-Mail): <u>service@icpdas.com</u>, <u>service.icpdas@gmail.com</u>

7